# 合同会社 緑 I T 事務所

Midori IT Office, LLC

データビジュアライゼーション(6)

この記事は1年以上前に書かれました。 内容が古くなっている可能性がありますのでご注意下さい。

引き続きD3.jsを使用して横浜市の統計データをビジュアライズします。 今回は、表示するデータをユーザが選択できるようにします。

完成した画面は以下のようになります。

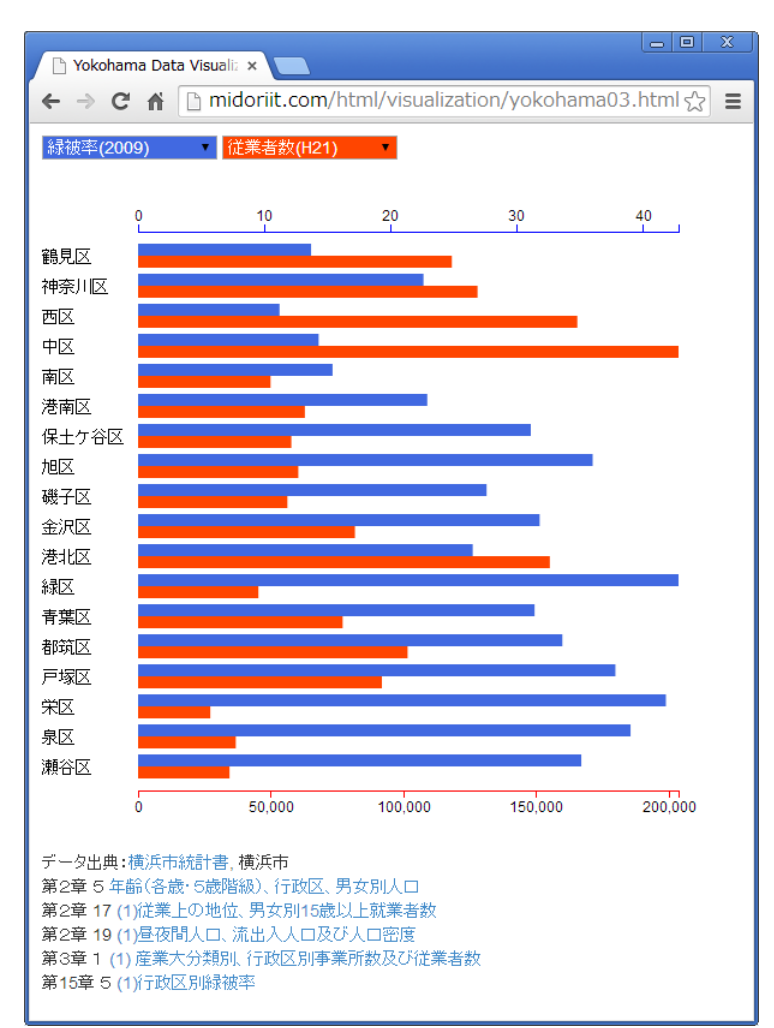

表示したいデータを青と赤のプルダウンリストで2つ選択することができます。この例では、緑被率と従業者数(その区で働く人の数)を表示しています。緑被率の高い区は従業者が少なく、 従業者が多い区は緑被率が低いという大まかな傾向が見られます。

青と赤の棒グラフの目盛を、グラフの上下に表示しています。表示するデータの最大値に合わせて、スケールを自動的に変更するようにします。 こちらのHTMLファイルでは、実際にデータを選択して表示することができます。

まずはCSVのデータを用意します。 横浜市統計ポータルサイトからダウンロードしたExcelファイルから作成します。

ward,年少人口(H26),生產年齡人口(H26),老年人口(H26),夜間人口(H22),昼間人口(H22),就業者数(H22),従業者数(H21),緑被率(2009) 鶴見区,37070,186685,54335,272178,250323,132724,118174,13.7 神奈川区,26965,157892,47818,233429,233168,113520,127847,22.6 西区,10475,66760,18793,94867,170450,45980,165427,11.2 中区,15217,92544,31694,146033,243277,60977,203560,14.3 南区,20868,124191,47911,196153,154387,91476,49888,15.4 港南区,20837,13584,55027,221411,173601,10328,62810,22.9 保土 ケ谷区,23711,129958,49513,206634,173514,94917,57714,31.1 旭区,30855,150559,66551,251086,197891,113501,60341,36 磯子区,19366,100645,41319,163237,136711,74474,56233,27.6 会沉区,25055,127348,50930,209274,195740,95645,81672,31.8 港北区,42268,233195,61276,329471,309610,160462,155079,26.5 緑区,25287,114337,38921,177631,146647,81590,45313,42.8 青葉区,44354,206375,56813,304297,234794,137185,77048,31.4 都筑区,36376,137709,31782,201271,193939,91660,101510,33.6 戶塚区,38325,172841,62205,274324,238630,127251,91840,37.8 米区,16074,72895,33933,124866,97103,55035,27196,41.8 果区,20515,94607,39143,155698,121197,69613,36794,39 湖谷区,17266,76365,31710,126913,104258,56036,34436,35.1

## 1行目にはデータ系列名が入っています。

#### HTMLファイルのbody部のリストは以下のとおりです。

```
<body style="padding: 10px">
 <select id="select1" onChange="drawChart();"></select>
 <select id="select2" onChange="drawChart();"></select>
 <br/><br/>
 <svg width="550px" height="550px"></svg>
 <script type="text/javascript">
 var svg = d3.select("svg");
 d3.csv("yokohama03.csv", function(data) {
   var options = [];
   for(var option in data[0]) {
     if(option != "ward") {
         options.push(option);
     }
   }
   d3.selectAll("select")
     .selectAll("option")
       .data(options)
       .enter()
       .append("option")
       .attr("value", function(d) {
         return d;
       })
       .text(function(d) {
         return d;
       });
    select1.options[0].selected = true;
   select2.options[0].selected = true;
   svg.selectAll("text")
     .data(data)
     .enter()
     .append("text")
     .text(function(d) {
       return d.ward;
     })
     .attr("x", 0)
     .attr("y", function(d, i) {
      return (i * 25) + 66;
     })
     .attr("font-size", "14px");
    svg.append("g")
     .attr("class", "blue_axis");
    svg.append("g")
      .attr("class", "red_axis");
    svg.selectAll(".blue_rect")
     .data(data)
     .enter()
     .append("rect")
      .attr("class", "blue_rect");
    svg.selectAll(".red_rect")
     .data(data)
     .enter()
     .append("rect")
      .attr("class", "red_rect");
 });
 drawChart():
  function drawChart() {
```

d3.csv("yokohama03.csv", function(data) {

type1 = select1.options[select1.selectedIndex].value; type2 = select2.options[select2.selectedIndex].value;

var scale1 = d3.scale.linear()
.domain([0, d3.max(data, function(d) {

```
return +d[type1];
         })])
       .range([0,450]);
     var scale2 = d3.scale.linear()
       .domain([0, d3.max(data, function(d) {
         return +d[type2];
         })])
       .range([0,450]);
     var axis1 = d3.svg.axis()
       .scale(scale1)
       .ticks(6)
       .orient("top");
     var axis2 = d3.svg.axis()
       .scale(scale2)
       .ticks(6)
       .orient("bottom");
     svg.select(".blue_axis")
       .attr("transform", "translate(80,40)")
       .call(axis1);
      svg.select(".red_axis")
       .attr("transform", "translate(80,505)")
       .call(axis2);
     svg.selectAll(".blue_rect")
       .data(data)
       .attr("x", 80)
       .attr("y", function(d, i) {
         return i * 25 + 50;
       })
       .attr("fill", "RoyalBlue")
       .attr("height", "10px")
       .attr("width", function(d) {
         return scale1(d[type1]) + "px";
       });
      svg.selectAll(".red_rect")
       .data(data)
       .attr("x", 80)
       .attr("y", function(d, i) {
         return i * 25 + 60;
       })
       .attr("fill", "OrangeRed")
       .attr("height", "10px")
       .attr("width", function(d) {
         return scale2(d[type2]) + "px";
       });
   });
 };
 </script>
</body>
```

プルダウンリストのためのselect要素とグラフ描画のためのsvg要素はあらかじめ用意してありますが、ほとんどの描画はスクリプトで行います。まず、

var svg = d3.select("svg"); d3.csv("yokohama03.csv", function(data) {

### svg要素を取得し、CSVファイル読み込みのコールバック処理で、

```
var options = [];
for(var option in data[0]) {
    if(option != "ward") {
        options.push(option);
    }
}
```

プルダウンリストに表示するデータ系列名の配列を作成します。さらに、

d3.selectAll("select")
.selectAll("option")
.data(options)
.enter()
.append("option")
.attr("value", function(d) {
 return d;
})
.text(function(d) {
 return d;

用意しておいた2つのselect要素をselectAll("select")で選択し、selectAll("option")でそれぞれのoption要素を選択します。option要素とデータ系列名の配列をバインドしますが、この時点では option要素はないのでenter()してからappend("option")でoption要素を追加し、value属性とテキストを設定します。 selectに対するループとoptionに対するループの、2重のループ処理を、D3独特の記法によって非常に簡潔に記述することができます。さらに、

```
svg.selectAll("text")
.data(data)
.enter()
.append("text")
.text(function(d) {
   return d.ward;
})
.attr("x", 0)
.attr("y", function(d, i) {
   return (i * 25) + 66;
})
.attr("font-size", "14px");
```

#### 行政区名のラベルと、

```
svg.append("g")
.attr("class", "blue_axis");
svg.append("g")
.attr("class", "red_axis");
```

## 目盛軸、

```
svg.selectAll(".blue_rect")
.data(data)
.enter()
.append("rect")
.attr("class", "blue_rect");
svg.selectAll(".red_rect")
.data(data)
.enter()
.append("rect")
.attr("class", "red_rect");
```

#### 棒グラフのためのrect要素を作成します。

### 初期表示のために、

drawChart();

## 明示的にdrawChart()関数を呼び出します。drawChart()はselect要素のonChangeイベントでも呼ばれます。

#### drawChart()関数では、

d3.csv("yokohama03.csv", function(data) {

```
type1 = select1.options[select1.selectedIndex].value;
type2 = select2.options[select2.selectedIndex].value;
```

#### CSVファイルを読み込み、select要素で選択されているoptionの値を取得し、

```
var scale1 = d3.scale.linear()
.domain([0, d3.max(data, function(d) {
    return +d[type1];
    })])
.range([0,450]);
var scale2 = d3.scale.linear()
.domain([0, d3.max(data, function(d) {
    return +d[type2];
    })])
.range([0,450]);
```

#### 2つのグラフで使用するスケールを作成し、

```
var axis1 = d3.svg.axis()
.scale(scale1)
.ticks(6)
.orient("top");
var axis2 = d3.svg.axis()
.scale(scale2)
.ticks(6)
.orient("bottom");
svg.select(".blue_axis")
.attr("transform", "translate(80,40)")
.call(axis1);
svg.select(".red_axis")
.attr("transform", "translate(80,505)")
.call(axis2);
```

目盛軸を描画します。ここでは、select(".blue\_axis")のように、クラス名を指定して要素を選択しています。 最後に、

```
svg.selectAll(".blue_rect")
     .data(data)
     .attr("x", 80)
     .attr("y", function(d, i) {
      return i * 25 + 50;
     })
     .attr("fill", "RoyalBlue")
     .attr("height", "10px")
     .attr("width", function(d) {
      return scale1(d[type1]) + "px";
     });
    svg.selectAll(".red_rect")
     .data(data)
     .attr("x", 80)
     .attr("y", function(d, i) {
       return i * 25 + 60;
     })
     .attr("fill", "OrangeRed")
     .attr("height", "10px")
     .attr("width", function(d) {
       return scale2(d[type2]) + "px";
     });
 });
};
```

rect要素にサイズを設定して棒グラフを描画します。

# データビジュアライゼーション 1 2 3 4 5 6

カテゴリー: オープンデータ, ビジュアライゼーション | タグ: D3.js | 投稿日: 2014年5月17日

[https://midoriit.com/2014/05/%e3%83%87%e3%83%bc%e3%82%bf%e3%83%93%e3%82%b8%e3%83%a5%e3%82%a2%e3%83%a9%e3%82%a4%e3%82%bc%e3%83%bc%e3%82%b7%e 3%83%a7%e3%83%b36.html] | 投稿者: 小池隆